## ♥「LINEで絵手紙」 【環境設定】

## <u>LINEグループに友だちを招待する方法</u>

- ・ [私]は[Aさん]を[Bグループ]に招待します
- ・ [Aさん]と[私]はLINEで友だち登録をしています
- ・ [Aさん]も[Bグループ]もグループ参加に賛成です

## という状況下で

- 1) [私」のトーク画面の[Bグループ]を開く
- 2) 右上「=」「招待」をタップし 友だちを選択から
- 3) [Aさん]を「●」し「招待」をタップする

Bグループのトークルームに
[私がAさんをグループに追加しました。」のメッセージが出る。

LINE

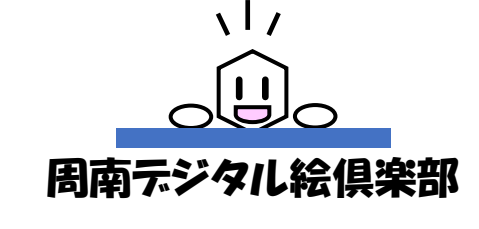

あいがとうございました (\*~)v

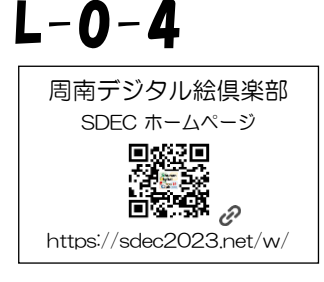